Формирование запросов на предоставление сведений, содержащихся в ЕГРН, о правах отдельного лица на имевшиеся (имеющиеся) у него объекты недвижимости арбитражными управляющими на Едином Портале государственных и муниципальных услуг (ЕПГУ)

#### 1. Вход на портал Госуслуг осуществляется по адресу <u>www.gosuslugi.ru</u>.

← → C to https://www.gosuslugi.ru

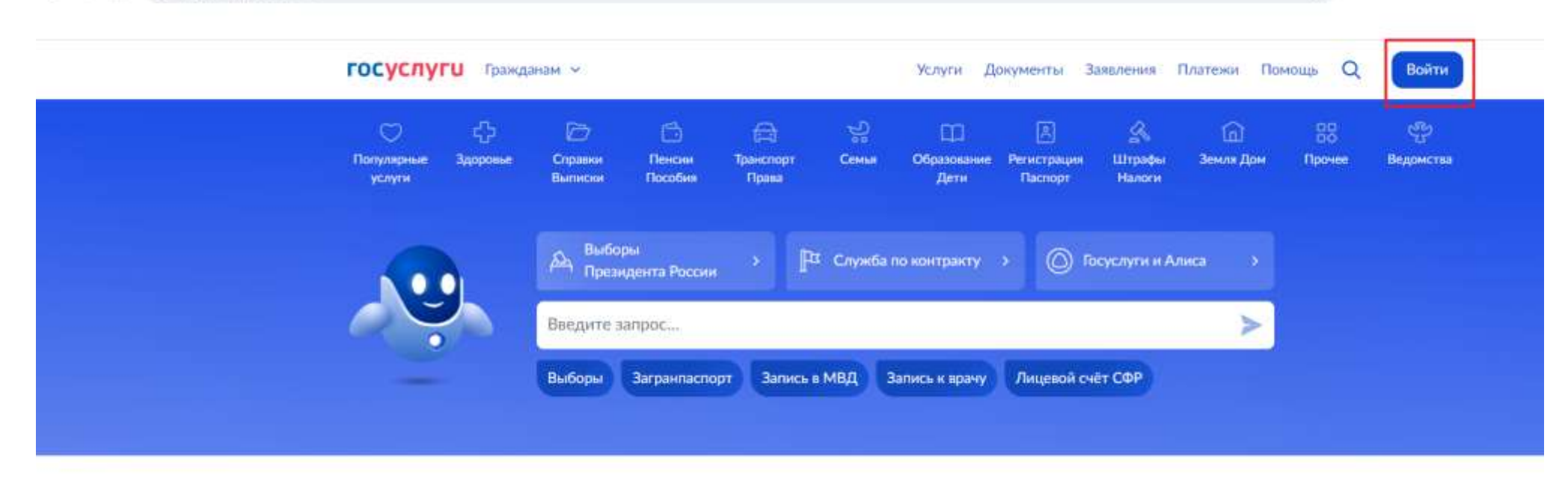

#### Новое на портале

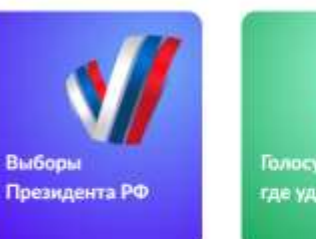

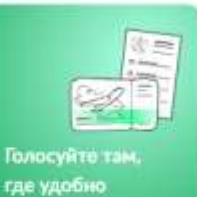

100 m

Госуслуги для новых регионов

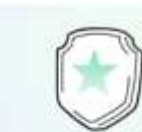

Военная служба по контракту

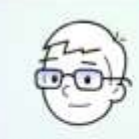

ИТ-отсрочка от срочной службы

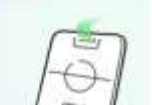

0 3

Карта болельщика

☆

2. Доступ к авторизованной части ИС выполняется посредством ЕСИА. В окне авторизации вводится логин/пароль пользователя в ЕСИА.

| https://esia.gosuslugi.ru/login/ |                       | 0v ★ 👂                 | 0 | 1 | 9 |
|----------------------------------|-----------------------|------------------------|---|---|---|
|                                  |                       |                        |   |   |   |
|                                  |                       | (                      |   |   |   |
|                                  | госуслуги             |                        |   |   |   |
|                                  |                       | Куда ещё можно войти с |   |   |   |
|                                  |                       | паролем от Госуслуг?   |   |   |   |
|                                  |                       |                        |   |   |   |
|                                  | Другой пользователь   |                        |   |   |   |
|                                  | forms.                |                        |   |   |   |
|                                  | Восстановить          |                        |   |   |   |
|                                  | DUCTIONUMIE           |                        |   |   |   |
|                                  | Войти                 |                        |   |   |   |
|                                  |                       |                        |   |   |   |
|                                  | Войти другим способом |                        |   |   |   |
|                                  | QR-код Эл. подпись    |                        |   |   |   |
|                                  |                       |                        |   |   |   |
|                                  | Не удаётся войти?     |                        |   |   |   |
|                                  |                       |                        |   |   |   |
|                                  | Зарегистрироваться    |                        |   |   |   |
|                                  | ларегистрироваться    |                        |   |   |   |

3. Подтверждение входа в личный кабинет ЕПГУ осуществляется одним из выбранных способов (смс, ТОТР, биометрия).

| 25 https://esia.gosuslugi.ru/login/ |                                                      | ©न ★ 📕                                         | 👂 🛛 🕹   🕹 |
|-------------------------------------|------------------------------------------------------|------------------------------------------------|-----------|
|                                     |                                                      |                                                |           |
| <                                   | госуслуги                                            |                                                |           |
|                                     | Подтвердите вход                                     | Куда ещё можно войти с<br>паролем от Госуслуг? |           |
|                                     | Код подтверждения отправлен на номер<br>+7 9 ***-**- |                                                |           |
|                                     | Код подтверждения<br>3 8 8 6 1                       |                                                |           |
|                                     | Отправить повторно через<br>00:27                    |                                                |           |
|                                     | Не приходит смс                                      |                                                |           |
|                                     |                                                      |                                                |           |

 После входа в личный кабинет в разделе «Земля Дом» (1) доступен подраздел «ЕГРН». В подразделе «ЕГРН» возможно перейти на страницу запроса бесплатной «Онлайн-выписки о недвижимости» или на страницу «Выписка из ЕГРН» (2). В данном случае рекомендуется выбрать блок «Выписка из ЕГРН».

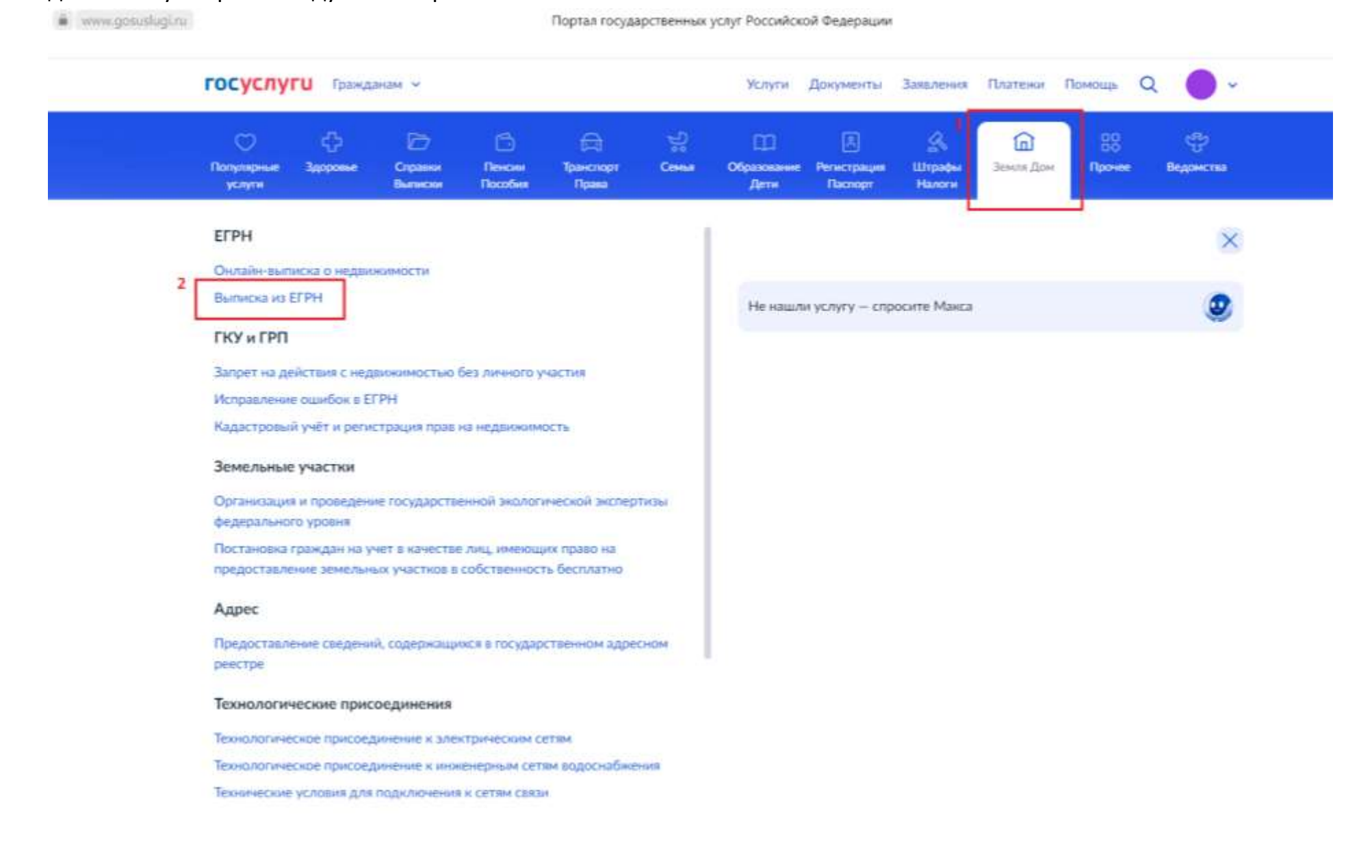

## 5. Выполнить переход к заполнению формы запроса о предоставлении сведений из ЕГРН.

🌢 www.gosuslugi.ru

Сведения из ЕГРН | Портал государственных услуг Российской Федерации

| <b>ГОСУСЛУГИ</b> Гражданам ч | Услуги Документы Заявления                                                                                               | Платежи | Помощь | Q |  |
|------------------------------|----------------------------------------------------------------------------------------------------|---------|--------|---|--|
|                              | К Назад                                                                                                    |         |        |   |  |
|                              | Предоставление сведений из ЕГРН                                                                                          |         |        |   |  |
|                              | Услуга поможет:<br>– получить электронную выписку или копию документа из ЕГРН                                            |         |        |   |  |
|                              | <ul> <li>посмотреть основные сведения о недвижимости</li> <li>Сведения из ЕГРН и их стоимость</li> </ul>                 |         |        |   |  |
|                              | Персональные данные правообладателей доступны не всем                                                                    |         |        |   |  |
|                              | С 1 марта 2023 г. персональные данные правообладателей<br>доступны только им или по их согласию<br>Как узнать персданные |         |        |   |  |
|                              | Ответьте на несколько вопросов, чтобы узнать, что делать дальше                                                          |         |        |   |  |
|                              |                                                                                                    |         |        |   |  |
|                              |                                                                                                    |         |        |   |  |

# 6. Для получения сведений из ЕГРН выбрать соответствующий блок, например, «Получить выписку из ЕГРН».

|                       | an manufacture on a construction of the former of the former of the |                       |                  |       |
|-----------------------|---------------------------------------------------------------------|-----------------------|------------------|-------|
| ГОСУСЛУГИ Гражданам ч | Услуп                                                               | и Документы Заявления | Платежи Помощь С | 2 🔴 - |
|                       | < Назад                                                             |                       |                  |       |
|                       | Укажите цель обращения                                              |                       |                  |       |
|                       | Виды сведений из ЕГРН                                               |                       |                  |       |
|                       | Получить оклайн-выписку                                             | >                     |                  |       |
|                       | Бесплатию, без лианов и схем                                        |                       |                  |       |
|                       | Recorded an and a second a second                                   |                       |                  |       |
|                       | Бесплатие, сразу на зиране                                          |                       |                  |       |
|                       |                                                                     |                       |                  |       |
|                       | 1 Получить вылиску из ЕГРН                                          | >                     |                  |       |
|                       |                                                                     |                       |                  |       |
|                       | Получить кадастровый план территории                                | >                     |                  |       |
|                       |                                                                     |                       |                  |       |
|                       | Получить копию документа                                            | >                     |                  |       |
|                       |                                                                     |                       |                  |       |
|                       | Узнать, кто интересовался недвижимостью                             | >                     |                  |       |

## 7. Указать вид запрашиваемых сведений, например, «О правах или документах на недвижимость».

| госуслуги Гражданам ч | Услуги Документы                                         | Заявления Плат | ежи Помощь | Q | <b>V</b> |
|-----------------------|----------------------------------------------------------|----------------|------------|---|----------|
|                       | К Назад                                                  |                |            |   |          |
|                       | Какие сведения нужны?                                    |                |            |   |          |
|                       | Виды выписок и их стоимость                              |                |            |   |          |
|                       | О правах или документах на недвижимость                  | >              |            |   |          |
|                       | Об объекте недвижимости                                  | >              |            |   |          |
|                       | О границах зон и территорий                              | >              |            |   |          |
|                       | Кадастровая стоимость<br>Бесплатно                       | >              |            |   |          |
|                       | О недееспособности правообладателя                       | >              |            |   |          |
|                       | Дата поступления заявления об учёте или регистрации прав | >              |            |   |          |

8. Определить вид выписки, например, «О правах лица на его объекты недвижимости».

| ttps://www.gosuslugi.ru/600359/1/form |                                                                                              |        |           |           |         | 1      | 4        |   |
|---------------------------------------|----------------------------------------------------------------------------------------------|--------|-----------|-----------|---------|--------|----------|---|
| госуслуги                             | Гражданам 🗸                                                                                  | Услуги | Документы | Заявления | Платежи | Помощь | Q        | • |
|                                       | <ul> <li>Казад</li> <li>Уточните вид выписки</li> <li>Виды выписок и их стоимость</li> </ul> |        |           |           |         |        |          |   |
|                                       | О правах лица на его объекты недвижимости                                                    |        | >         |           |         |        |          |   |
|                                       | О договорах участия в долевом строительстве                                                  |        | >         |           |         |        |          |   |
|                                       | О содержании правоустанавливающих докуме                                                     | ентов  | >         |           |         |        | <b>N</b> |   |

9. Выбрать категорию заявителя: для Арбитражных управляющих доступен соответствующий блок «Арбитражным управляющим».

| www.gosuslugi.ru      | Сведения из ЕГРН   Портал государственных              | услут Российской Ф | едерации  |          |        |   |   |   |
|-----------------------|--------------------------------------------------------|--------------------|-----------|----------|--------|---|---|---|
| госуслуги Гражданем ч | Yem                                                    | ти Документы       | Заявления | Платенон | Помощь | Q | • | Y |
|                       | < назад<br>Кем вы являетесь?                           |                    |           |          |        |   |   |   |
|                       | Правообладателем                                       |                    | >         |          |        |   |   |   |
|                       | Представителем по доверенности<br>Скоро будет доступно |                    | >         |          |        |   |   |   |
|                       | Арбитражным управляющим                                |                    | >         |          |        |   |   |   |
|                       | Иным лицом<br>Данные правообладателей недоступны       |                    | >         |          |        |   |   |   |
|                       |                                                        |                    |           |          |        |   |   |   |

# 10. Для подачи запроса потребуется его подписание квалифицированной электронной подписью (УКЭП) в приложении «Госключ».

| A www.gosusługi.ru    | Сведения из ЕГРН   Портал государственных услуг Российской Федерации                                          |
|-----------------------|----------------------------------------------------------------------------------------------------|
| госуслуги Гражданам ~ | Услуги Документы Заявления Платежи Помощь Q 🔵 🗸                                                               |
|                       | К Назад                                                                                                    |
|                       | У вас есть сертификат УКЭП в приложении<br>«Госключ»?                                                         |
|                       | Для подачи заявления потребуется его подписание в «Госключе»<br>квалифицированной электронной подписью (УКЭП) |
|                       | Да                                                                                                    |
|                       | Her                                                                                                    |
|                       |                                                                                                    |

Для выпуска УКЭП понадобится:

- действующий биометрический загранпаспорт РФ и телефон с функцией NFC;
- подтвержденная биометрия;
- очная идентификация в отделение МФЦ или банка.

11. Ознакомиться с составом предоставляемых сведений. Для арбитражных управляющих выписка о правах лица на объекты недвижимости предоставляется бесплатно.

|                                                                                                    |                                                                                                    |                                                                                                    |                                                                                                    |                                                                                                    | ž                                                                                                    | ¥         |                                                                                                    |
|----------------------------------------------------------------------------------------------------|----------------------------------------------------------------------------------------------------|----------------------------------------------------------------------------------------------------|----------------------------------------------------------------------------------------------------|----------------------------------------------------------------------------------------------------|----------------------------------------------------------------------------------------------------|-----------|----------------------------------------------------------------------------------------------------|
| Гражданам 🗸                                                                                                    | Услуги                                                                                                    | Документы                                                                                                    | Заявления                                                                                                    | Платежи                                                                                                    | Помощь                                                                                                    | Q         |                                                                                                    |
| < Назад                                                                                                    |                                                                                                    |                                                                                                    |                                                                                                    |                                                                                                    |                                                                                                    |           |                                                                                                    |
| Выписка о правах лица на объекты неді                                                                                                    | вижимости                                                                                                    | 1                                                                                                    |                                                                                                    |                                                                                                    |                                                                                                    |           |                                                                                                    |
| Предъявляйте файлом или распечатайте в МФЦ<br>Вы можете получить бумажный документ с печатью в лю<br>Москвы — по паспорту и номеру заявления. Если распечат<br>документ потеряет силу | бом МФЦ г.<br>таете сами,                                                                                                    |                                                                                                    |                                                                                                    |                                                                                                    |                                                                                                    |           |                                                                                                    |
| Полное наименование<br>Выписка из ЕГРН о правах отдельного лица на имевшиес<br>у него объекты недвижимости                                                                            | ся (имеющиеся)                                                                                                    |                                                                                                    |                                                                                                    |                                                                                                    |                                                                                                    |           |                                                                                                    |
| <b>Что содержит</b><br>Сведения обо всех объектах, которыми когда-либо владя<br>человек или юридическое лицо — на определённую дату                                                   | ел конкретный<br>у или за период                                                                                                    |                                                                                                    |                                                                                                    |                                                                                                    |                                                                                                    |           |                                                                                                    |
| <b>Стоимость</b><br>Для арбитражных управляющих выписка предоставляет                                                                                                    | ся бесплатно                                                                                                    |                                                                                                    |                                                                                                    |                                                                                                    |                                                                                                    |           |                                                                                                    |
| Продолжить                                                                                                    |                                                                                                    |                                                                                                    |                                                                                                    |                                                                                                    |                                                                                                    |           |                                                                                                    |
|                                                                                                    | Гражданам ✓<br>< Назад<br>Выписка о правах лица на объекты нед<br>Предъявляйте файлом или распечатайте в МФЦ<br>Вы можете получить бумажный документ с печатью в лис<br>Москвы — по паспорту и номеру заявления. Если распечат<br>документ потеряет силу<br>Полное наименование<br>Выписка из ЕГРН о правах отдельного лица на имевшием<br>у него объекты недвижимости<br>Что содержит<br>Сведения обо всех объектах, которыми когда-либо влад<br>человек или юридическое лицо — на определённую дат<br>Стоимость<br>Для арбитражных управляющих выписка предоставляет | Гражданам ✓ Услуги<br>< Назад<br>Выписка о правах лица на объекты недвижимости<br>Предъявляйте файлом или распечатайте в МФЦ<br>Вы можете получить бумажный документ с печатью в любом МФЦ г.<br>Москвы – по паспорту и номеру заявления. Если распечатаете сами,<br>документ потеряет силу<br>Полное наименование<br>Выписка из ЕГРН о правах отдельного лица на имевшиеся (имеющиеся)<br>у него объекты недвижимости<br>Что содержит<br>Сведения обо всех объектах, которыми когда-либо владел конкретный<br>человек или юридическое лицо – на определённую дату или за период<br>Стоимость<br>Для арбитражных управляющих выписка предоставляется бесплатно | Гражданам ✓ Услуги Документы<br>< Назад<br>Выписка о правах лица на объекты недвижимости<br>Предъявляйте файлом или распечатайте в МФЦ<br>Вы можете получить бумажный документ с печатью в любом МФЦ г.<br>Москвы – по паспорту и номеру заявления. Если распечатаете сами,<br>документ потеряет силу<br>Полное наименование<br>Выписка из ЕГРН о правах отдельного лица на имевшиеся (имеющиеся)<br>у него объекты недвижимости<br>Что содержит<br>Сведения обо всех объектах, которыми когда-либо владел конкретный<br>человек или юридическое лицо – на определённую дату или за период<br>Стоимость<br>Для арбитражных управляющих выписка предоставляется бесплатно | Гражданам ∨ Услуги Документь Заявления с Назад Всписка оправах лица на объекты недвижимости Педъявляйте файлом или распечатайте в МФЦ Вы можете получить бумажный документ с печатью в любом МФЦ г. Мокевы – по паспорту и номеру заявления. Если распечатаете сами, документ потеряет силу Полное наименование Выписка из ЕГРН о правах отдельного лица на имевшиеся (имеющиеся) у него объекты недвижимости Что содержит Сведения обо всех объектах, которыми когда-либо владел конкретный человек или юридическое лицо – на определённую дату или за период Стоимость Для арбитражных управляющих выписка предоставляется бесплатно | Гражданам ∨<br>Казад<br>Сиписка о правах лица на объекты недвижимости<br>Предъявляйте файлом или распечатайте в МФЦ<br>Вы можете получить бумажный документ с печатью в любом МФЦ г.<br>Можете получить бумажный документ с печатью в любом МФЦ г.<br>Можете получить бумажный документ с печатью в любом МФЦ г.<br>Можете получить бумажный документ с печатью в любом МФЦ г.<br>Можете получить бумажный документ с печатью в любом МФЦ г.<br>Можете получить бумажный документ с печатью в любом МФЦ г.<br>Можете получить бумажный документ с печатью в любом МФЦ г.<br>Можете получить бумажный документ с печатью в любом МФЦ г.<br>Можете получить бумажный документ с печатью в любом МФЦ г.<br>Выписка из ЕГРН о правах отдельного лица на имевшиеся (имеющиеся)<br>у него объекты недвижимости<br>На ообъекты недвижимости<br>Сосрержит<br>Для арбитражных управляющих выписка предоставляется бесплатно | Гражданам | тражданам ~       Услуги       Документы       Заявления       Платеки       Помощь       Q         < Назад |

12. При формировании запроса необходимо указать данные о заявителе, данные правообладателя, названия субъектов РФ, дату или период, за который запрашиваются сведения, приложить судебный акт, подтверждающий полномочия заявителя.

| госуслуги Гражданам ~ | Услути Документы Заявления Платежи Помощь Q 🔵 🗸                                                                                                    |  |
|-----------------------|----------------------------------------------------------------------------------------------------|--|
|                       | <ul> <li>Налад</li> </ul>                                                                                                    |  |
|                       | Что нужно для подачи заявления                                                                                                    |  |
|                       | ващи паспортные данные                                                                                                    |  |
|                       | <ul> <li>Данные правооБладятеля</li> <li>Прежние ФИО и данные документов, удостоверяющих личность</li> </ul>                                                  |  |
|                       | правообладателя, если они изменялись<br>• Названия субъектов РФ, по которым произвести поиск                                                                  |  |
|                       | • Дата или период, за который нужны сведения                                                                                                    |  |
|                       | <ul> <li>Судебный акт, подтверждающий полномочия</li> </ul>                                                                                                   |  |
|                       | Подпись                                                                                                    |  |
|                       | Перед отправкой заявление нужно подписать в прихожении «Госключ» с<br>помощью усиленной изалифицированной электронной подписи (УКЭП) — на<br>это есть 24 часа |  |
|                       | Сертификат УКЭП оформляется бесплатно прямо в приложении: понадобятся<br>загранласпорт нового поколения и телефон с NFC                                       |  |
|                       | Срок оказания услуги                                                                                                    |  |
|                       | От нескольких минут до 3 рабочих дней                                                                                                    |  |
|                       | Результат                                                                                                    |  |
|                       | Выписка из ЕГРН с электронной подписью Росреестра придёт в личный<br>кабинет                                                                                  |  |
|                       | Перейти к заполнению                                                                                                    |  |
|                       |                                                                                                    |  |

13. Выполнить проверку сведений о заявителе, если отображаемые данные верны, подтвердить и пройти далее.

|                       |                               |           |         |           |         |        |   | 100 |  |
|-----------------------|-------------------------------|-----------|---------|-----------|---------|--------|---|-----|--|
| ГОСУСЛУГИ Гранданам ч |                               | Услуги До | кументы | Заявления | Платежи | Помощь | Q | •   |  |
|                       | е Назад                       |           |         |           |         |        |   |     |  |
|                       | Проверьте ваши данные         |           |         |           |         |        |   |     |  |
|                       | Иванов Иван Иванович          |           |         |           |         |        |   |     |  |
|                       | 01.01.1977                    |           |         |           |         |        |   |     |  |
|                       | Паспорт гражданина РФ         |           |         |           |         |        |   |     |  |
|                       | Серия и номер<br>12 34 123456 |           |         |           |         |        |   |     |  |
|                       | Дата выдачи                   |           |         |           |         |        |   |     |  |
|                       | 03.03.2005<br>Kess magain     |           |         |           |         |        |   |     |  |
|                       | ОВД г.Москвы                  |           |         |           |         |        |   |     |  |
|                       | Код подразделения<br>720020   |           |         |           |         |        |   |     |  |
|                       | Место рождения                |           |         |           |         |        |   |     |  |
|                       | г.Москва                      |           |         |           |         |        |   |     |  |
|                       | Редактировать                 |           |         |           |         |        |   |     |  |
|                       |                               |           |         |           |         |        |   |     |  |
|                       | Ве                            | рно       |         |           |         |        |   |     |  |

|                                        |                                                                                                    |                    |            |           |         |        | н   |   |
|----------------------------------------|----------------------------------------------------------------------------------------------------|--------------------|------------|-----------|---------|--------|-----|---|
| госуслуги гражданам                    | •                                                                                                    | Услуги             | Документы  | Заявления | Платежи | Помощь | Q   | • |
|                                        | с Назад                                                                                                    |                    |            |           |         |        |     |   |
|                                        | Проверьте ваш телефон                                                                                                    |                    |            |           |         |        |     |   |
|                                        | Намер твлефана<br>+7                                                                                                    |                    |            |           |         |        |     |   |
|                                        | 🖉 Редактировать                                                                                                    |                    |            |           |         |        |     |   |
|                                        | Benus                                                                                                    | -                  |            |           |         |        |     | 0 |
|                                        | - BC3HU                                                                                                    |                    |            |           |         |        |     |   |
| https://www.gosutlugi.nu/600359/1/form |                                                                                                    |                    |            |           |         | ¢      |     |   |
|                                        |                                                                                                    |                    |            |           |         |        | 0   |   |
| госуслуги Гранданам                    | •                                                                                                    | Услуги Д           | окументы   | Заявления | Платежи | Помощь | Q.  |   |
| госуслуги Грандзнам                    | с Назад                                                                                                    | Услуги Д           | окументы : | Заявления | Платежи | Помощь | ų i |   |
| <b>ГОСУСЛУГU</b> Грандинам             | < Назад<br>Проверьте вашу электронную                                                                                     | Услупи Да<br>почту | окументы : | Заядления | Платежи | Помощь | ų i |   |
| <b>ГОСУСЛУГИ</b> Грандзнам             | <ul> <li>К Назад</li> <li>Проверьте вашу электронную</li> <li>Электронная вочта.</li> </ul>                               | Услуги Д           | окументы : | Заявления | Платежи | Помощь | y I |   |
| <b>ГОСУСЛУГИ</b> Грандзиан             | <ul> <li>К Назад</li> <li>Проверьте вашу электронную</li> <li>Электронная почта<br/>ги</li> </ul>                         | Услугы Д           | окументы : | Заядления | Платежи | Помощь | d l |   |
| ГОСУСЛУГИ Грандзиан                    | <ul> <li>К Назад</li> <li>Проверьте вашу электронную</li> <li>Электронная вонта.<br/>ги</li> <li>Редактировать</li> </ul> | Услуги Д           | окументы : | Заядления | Платежи | Прмощь | Υ I |   |
| ГОСУСЛУГИ Грандзиан                    | < Назад<br>Проверьте вашу электронную<br>Электронная почта<br>ги<br>2 Редактировать                                       | очту<br>Т          | окументы : | Заядления | Платежи | Прмощь | 7   |   |
| ГОСУСЛУГИ Грандзиии                    | <ul> <li>К Назад</li> <li>Проверьте вашу электронную</li> <li>Электронная почта<br/>ги</li> <li>Редактировать</li> </ul>  | почту              | окументы : | Заядления | Платежи | Прмощь | 7   |   |

14. Указать данные правообладателя, в отношении которого запрашиваются сведения.

Для **физических лиц**:

#### - ФИО, дату рождения, СНИЛС;

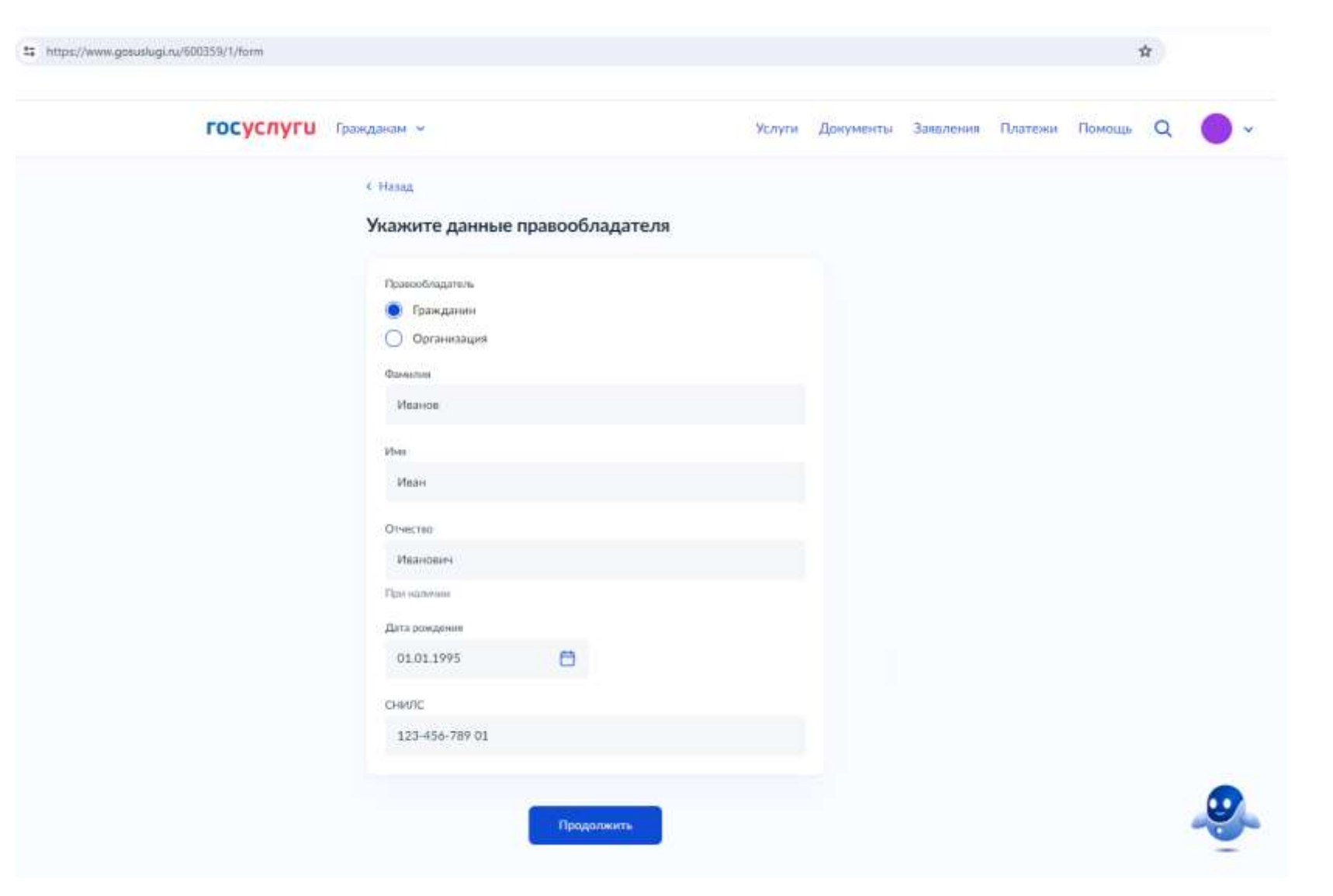

#### -реквизиты документа, удостоверяющего личность;

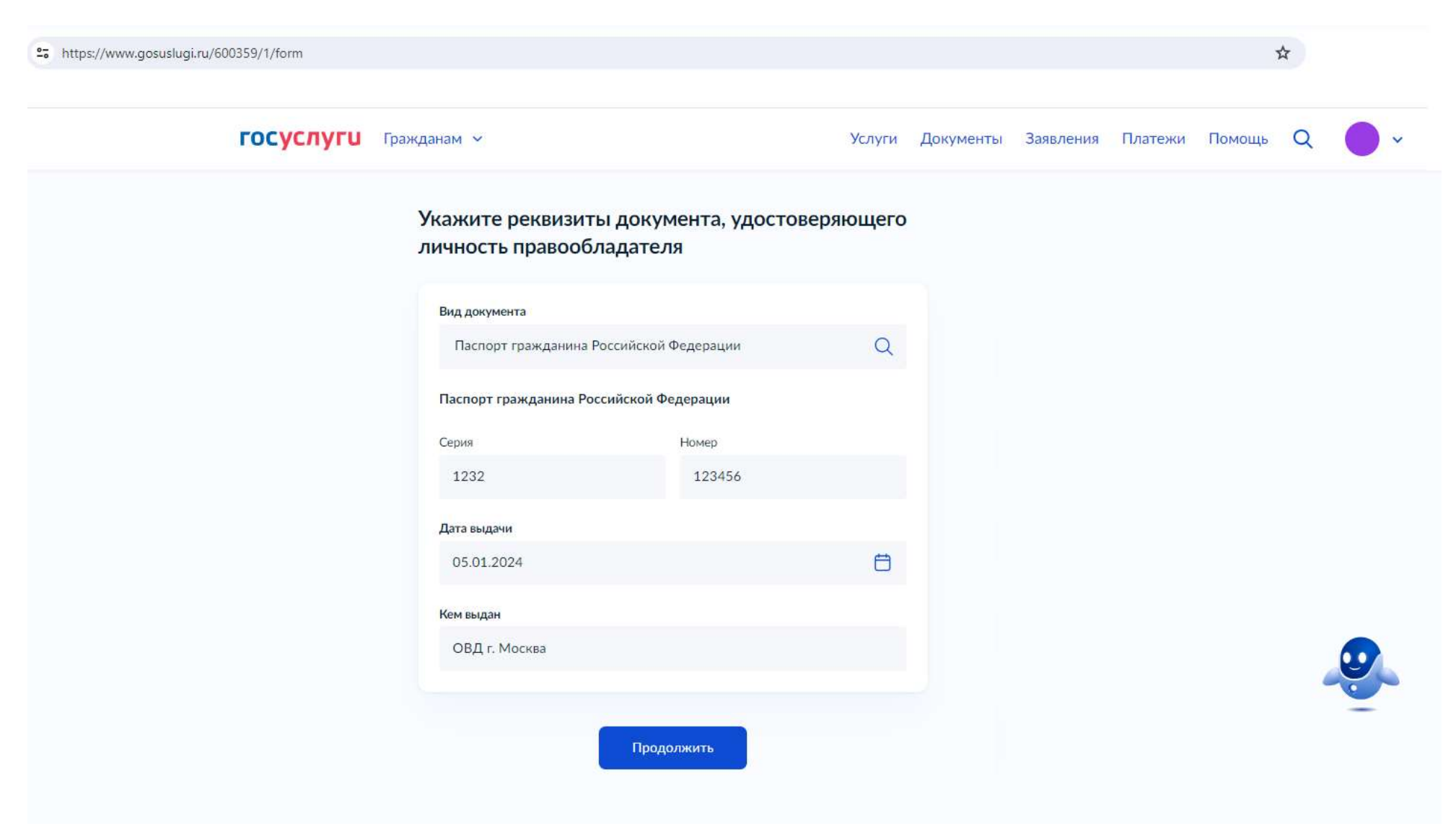

#### -контактные данные;

25 https://www.gosuslugi.ru/600359/1/form

| госуслуги | Гражданам 🗸                                                     | Услуги | Документы | Заявления | Платежи | Помощь | Q |   | ~ |
|-----------|-----------------------------------------------------------------|--------|-----------|-----------|---------|--------|---|---|---|
|           | < <sub>Назад</sub><br>Укажите контактные данные правообладателя |        |           |           |         |        |   |   |   |
|           | Телефон<br>+7 (123) 456-78-90                                   |        |           |           |         |        |   |   |   |
|           | При наличии<br>Электронная почта                                |        |           |           |         |        |   |   |   |
|           | test@mail.ru<br>При наличии                                     |        |           |           |         |        |   |   |   |
|           | Продолжить                                                      |        |           |           |         |        |   |   |   |
|           |                                                                 |        |           |           |         |        |   |   | D |
|           |                                                                 |        |           |           |         |        |   | - |   |

☆

## - адрес места жительства;

| 25 https://www.gosuslugi.ru/600359/1/form |                                                                                               |        |           |           |         | 3      |   |   |
|-------------------------------------------|-----------------------------------------------------------------------------------------------|--------|-----------|-----------|---------|--------|---|---|
| госуслуги                                 | Гражданам 🗸                                                                                   | Услуги | Документы | Заявления | Платежи | Помощь | Q | • |
|                                           | < <sub>Назад</sub><br>Укажите адрес места жительства правооблада                              | теля   |           |           |         |        |   |   |
|                                           | Населённый пункт, улица, дом и квартира<br>119071, г. Москва, пр-кт. Ленинский, д. 10, кв. 12 |        |           |           |         |        |   |   |
|                                           | <ul> <li>Уточнить адрес</li> <li>Нет дома</li> <li>Нет квартиры</li> </ul>                    |        |           |           |         |        |   |   |
|                                           | Продолжить                                                                                    |        |           |           |         |        |   |   |
|                                           |                                                                                               |        |           |           |         |        |   |   |
|                                           |                                                                                               |        |           |           |         |        |   | 0 |

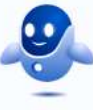

# -предыдущие данные правообладателя (в случае их изменения).

| 5 https://www.gosuslugi.ru/600359/1/form |                                                                                    |        |           |           |         | 2      | \$ |   |
|------------------------------------------|------------------------------------------------------------------------------------|--------|-----------|-----------|---------|--------|----|---|
| госуслуги                                | Гражданам 🛩                                                                        | Услуги | Документы | Заявления | Платежи | Помощь | Q  | • |
|                                          | < Назад<br>Менялись ли данные у правообладателя?<br>Если менялись, укажите – какие |        |           |           |         |        |    |   |
|                                          | Ничего не менялось                                                                 | >      |           |           |         |        |    |   |
|                                          | ФИО                                                                                | >      |           |           |         |        |    |   |
|                                          | Документ, удостоверяющий личность                                                  | >      |           |           |         |        |    |   |
|                                          | ФИО и документ, удостоверяющий личность                                            | >      |           |           |         |        |    |   |
|                                          |                                                                                    |        |           |           |         |        |    |   |

## Для **юридических лиц**:

## -наименование, ОГРН, ИНН;

| ttps://www.gosuslugi.ru/600359/1/form |                                                                                     |           |           |           |         | ,      | 4 |   |
|---------------------------------------|-------------------------------------------------------------------------------------|-----------|-----------|-----------|---------|--------|---|---|
| госуслуги гр                          | ажданам 🗸                                                                           | Услуги    | Документы | Заявления | Платежи | Помощь | Q | • |
|                                       | < Назад                                                                             |           |           |           |         |        |   |   |
|                                       | Укажите данные правообладателя                                                      |           |           |           |         |        |   |   |
|                                       | Правообладатель<br>Гражданин<br>Организация<br>Наименование организации<br>Пересвет | 492 / 500 |           |           |         |        |   |   |
|                                       | ОГРН                                                                                |           |           |           |         |        |   |   |
|                                       | 1117746019885                                                                       |           |           |           |         |        |   |   |
|                                       | ИНН                                                                                 |           |           |           |         |        |   |   |
|                                       | 5635652865                                                                          |           |           |           |         |        | 6 |   |
|                                       |                                                                                     |           |           |           |         |        |   | - |
|                                       | Продолжить                                                                          |           |           |           |         |        |   |   |

## -адрес местонахождения;

| ttps://www.gosuslugi.ru/600359/1/form |                                                                                              |               |           |           |         | 2      | ☆ |   |  |
|---------------------------------------|----------------------------------------------------------------------------------------------|---------------|-----------|-----------|---------|--------|---|---|--|
| госуслуги                             | Гражданам 🗸                                                                                  | Услуги        | Документы | Заявления | Платежи | Помощь | Q | • |  |
|                                       | < Назад<br>Укажите адрес местонахождения г                                                   | правообладате | пя        |           |         |        |   |   |  |
|                                       | Населённый пункт, улица, дом и квартира<br>119071, г. Москва, пр-кт. Ленинский, д. 10, кв. 1 | 12            |           |           |         |        |   |   |  |
|                                       | <ul> <li>Уточнить адрес</li> <li>Нет дома</li> <li>Нет квартиры</li> </ul>                   |               |           |           |         |        |   |   |  |
|                                       | Продолжить                                                                                   |               |           |           |         |        |   |   |  |

- предыдущие данные правообладателя (в случае их изменения).

| https://www.gosuslugi.ru/600359/1/form |                                                 |        |           |           |         |        | \$   |  |
|----------------------------------------|-------------------------------------------------|--------|-----------|-----------|---------|--------|------|--|
| госуслуги                              | Гражданам 🛩                                     | Услуги | Документы | Заявления | Платежи | Помощь | Q    |  |
|                                        | < назад<br>Менялось ли название организации?    |        |           |           |         |        |      |  |
|                                        | Нет                                             |        | >         |           |         |        |      |  |
|                                        | Да                                              |        | >         |           |         |        |      |  |
| https://www.gosuslugi.ru/600359/1/form |                                                 |        |           |           |         | ,      | 47 - |  |
| госуслуги                              | Гражданам 👻                                     | Услуги | Документы | Заявления | Платежи | Помощь | Q    |  |
|                                        | < н <sub>азад</sub><br>Укажите прежнее название |        |           |           |         |        |      |  |
|                                        | Hansave                                         |        |           |           |         |        |      |  |
|                                        |                                                 |        |           |           |         |        |      |  |
|                                        | Добавить данные                                 |        | J         |           |         |        |      |  |
|                                        | Продолжить                                      |        |           |           |         |        | -0   |  |

# 15. Выбрать субъекты РФ.

|                                          |                                                                                              |                                                                                                    |                                                                                                    |                                                                                                    | 4                                                                                                    |                                                                                                    |
|------------------------------------------|----------------------------------------------------------------------------------------------|----------------------------------------------------------------------------------------------------|----------------------------------------------------------------------------------------------------|----------------------------------------------------------------------------------------------------|----------------------------------------------------------------------------------------------------|----------------------------------------------------------------------------------------------------|
| кданам 🗸                                 | Услуги Документы                                                                             | Заявления                                                                                                    | Платежи                                                                                                    | Помощь                                                                                                    | Q (                                                                                                    | •                                                                                                    |
| < Назад<br>Сведения о недвижимости нужны |                                                                                              |                                                                                                    |                                                                                                    |                                                                                                    |                                                                                                    |                                                                                                    |
| По всей территории РФ                    | >                                                                                            |                                                                                                    |                                                                                                    |                                                                                                    |                                                                                                    |                                                                                                    |
| По регионам                              | >                                                                                            |                                                                                                    |                                                                                                    |                                                                                                    |                                                                                                    |                                                                                                    |
|                                          | кданам ✓<br>< Назад<br>Сведения о недвижимости нужны<br>По всей территории РФ<br>По регионам | кданам ✓ Услуги Документы<br>< Назад<br>Сведения о недвижимости нужны<br>По всей территории РФ ><br>По регионам > | кданам ∨ Услуги Документы Заявления<br>< Назад<br>Сведения о недвижимости нужны<br>По всей территории РФ ><br>По регионам > | кданам ∨ Услуги Документы Заявления Платежи<br>< Назад<br>Сведения о недвижимости нужны<br>По всей территории РФ ><br>По регионам } | кданам ✓ Услуги Документы Заявления Платежи Помощь<br>< Назад<br>Сведения о недвижимости нужны<br>По всей территории РФ ><br>По регионам > | кданам ∨ Услуги Документы Заявления Платежи Помощь Q < Назад Сведения о недвижимости нужны По всей территории РФ > По регионам > |

При выборе блока «По регионам» открывается страница с перечнем регионов.

| 25 https://www.gosuslugi.ru/600359/1/form |                              |             |        |           |           |         |        | \$ |   |
|-------------------------------------------|------------------------------|-------------|--------|-----------|-----------|---------|--------|----|---|
| <b>ГОСУСЛУГИ</b> Гражданам                | ~                            |             | Услуги | Документы | Заявления | Платежи | Помощь | Q  | ~ |
|                                           | < назад<br>Выберите регион д | џля запроса |        |           |           |         |        |    |   |
|                                           | Перечень регионов<br>Выбрать |             |        |           |           |         |        |    |   |
|                                           |                              | Продолжить  |        |           |           |         |        |    |   |
|                                           |                              |             |        |           |           |         |        |    |   |

## Выберите регион для запроса

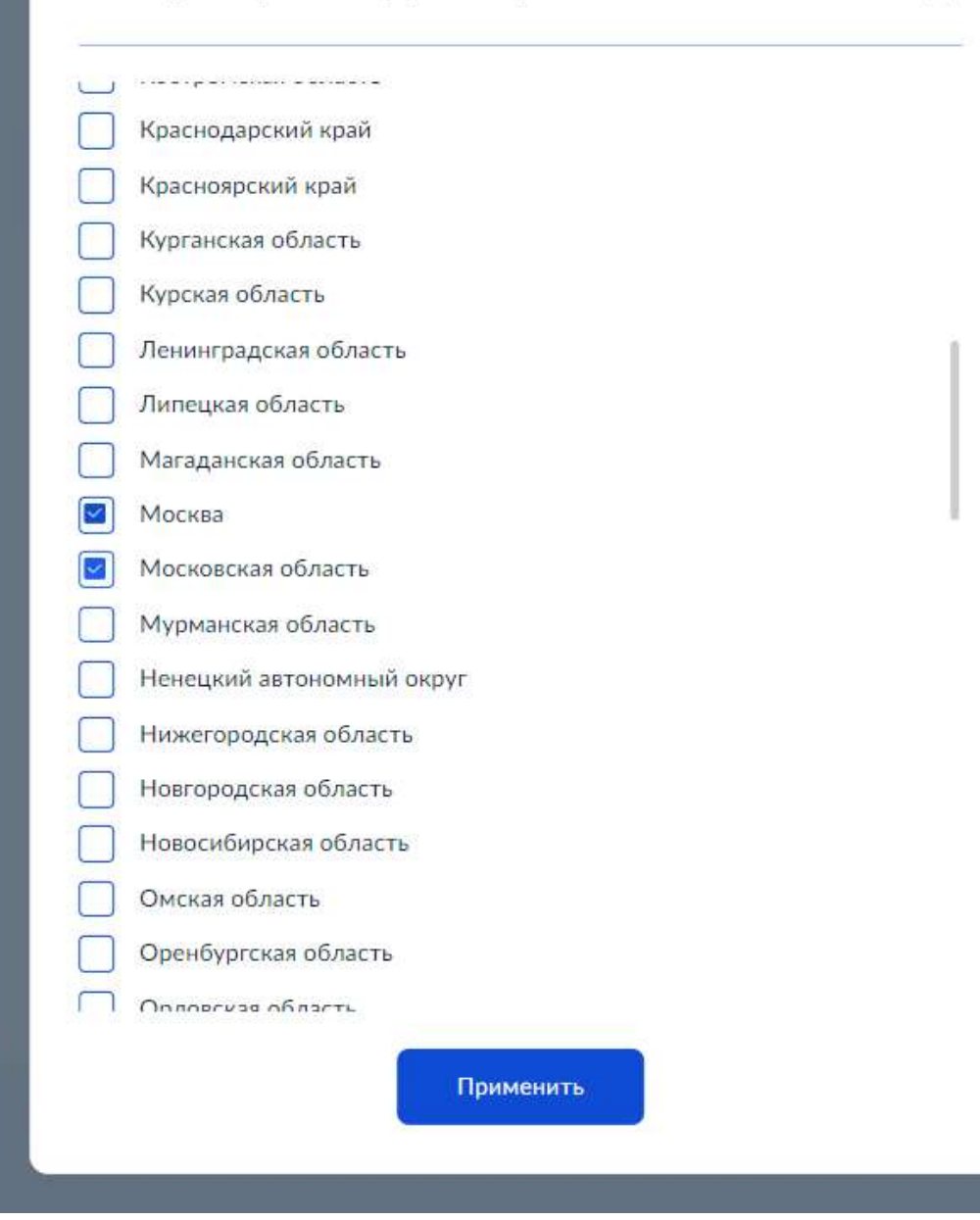

×

16. Выбрать период, за который запрашиваются сведения, или указать дату.

| s://www.gosuslugi.ru/600359/1/form |                                 |        |           |           |         |        | 4 |   |  |
|------------------------------------|---------------------------------|--------|-----------|-----------|---------|--------|---|---|--|
| госуслуги Граждан                  | ам м                            | Услуги | Документы | Заявления | Платежи | Помощь | Q | • |  |
|                                    | К Назад                         |        |           |           |         |        |   |   |  |
|                                    | За какой период нужны сведения? |        |           |           |         |        |   |   |  |
|                                    | Начало периода                  |        |           |           |         |        |   |   |  |
|                                    | 01.01.2019                      |        | 8         |           |         |        |   |   |  |
|                                    | на указанную дату               |        |           |           |         |        |   |   |  |
|                                    | Конец периода                   |        |           |           |         |        |   |   |  |
|                                    | 31.01.2024                      |        | 8         |           |         |        |   |   |  |
|                                    |                                 |        |           |           |         |        |   |   |  |
|                                    | Продолжить                      |        |           |           |         |        |   |   |  |
|                                    |                                 |        |           |           |         |        |   |   |  |
|                                    |                                 |        |           |           |         |        |   |   |  |
|                                    |                                 |        |           |           |         |        |   |   |  |
|                                    |                                 |        |           |           |         |        |   |   |  |
|                                    |                                 |        |           |           |         |        |   |   |  |

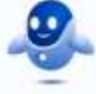

## 17. Указать сведения о судебном акте, подтверждающем полномочия заявителя.

| ttps://www.gosuslugi.ru/600359/1/form |                                                                                                    |           |           |           |         | 3      | 4 |   |
|---------------------------------------|----------------------------------------------------------------------------------------------------|-----------|-----------|-----------|---------|--------|---|---|
| <b>ГОСУСЛУГИ</b> Гражд                | анам 🗸                                                                                                    | Услуги    | Документы | Заявления | Платежи | Помощь | Q | • |
|                                       | <ul> <li>Назад</li> <li>Укажите данные судебного акта,<br/>подтверждающего ваши полномочия</li> <li>Он должен быть вступившим в законную силу</li> </ul> |           |           |           |         |        |   |   |
|                                       | <ul> <li>Определение суда</li> <li>Решение суда</li> <li>Иной документ</li> <li>Номер</li> </ul>                                                         |           |           |           |         |        |   |   |
|                                       | 123/45-2024                                                                                                    | 249 / 250 |           |           |         |        |   |   |
|                                       | Датэ выдачи<br>30.01.2024 ×                                                                                                    |           |           |           |         |        |   |   |
|                                       | Продолжить                                                                                                    |           |           |           |         |        | - | 2 |

#### 18. Загрузить документ судебного акта в формате pdf и файл подписи sig к нему, подписать запрос.

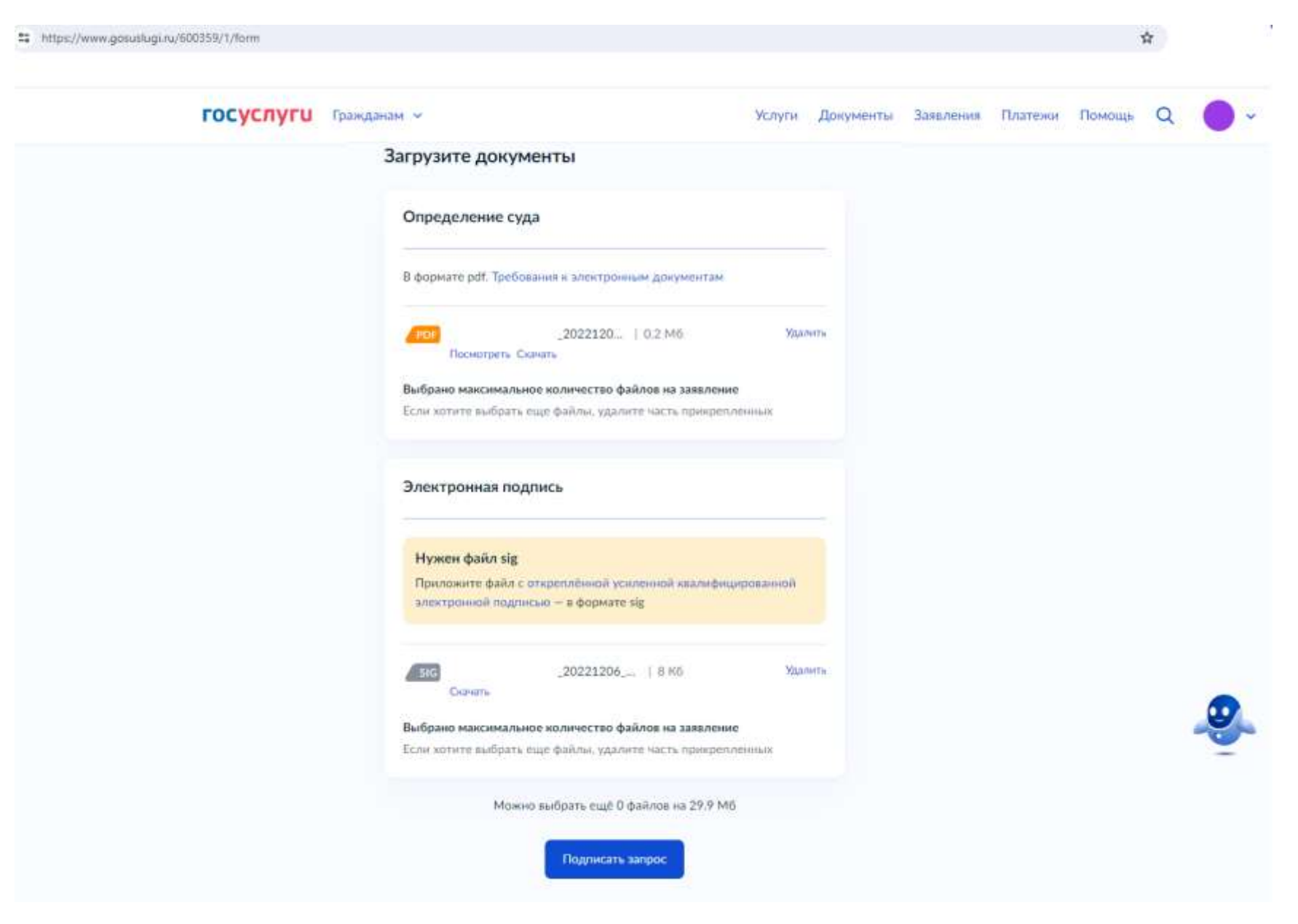

# 19. Для подписания запроса необходимо перейти в мобильное приложение «Госключ».

| https://www.gosuslugi.ru/600359/1/form |                |             |         |        | 4 |   |   |
|----------------------------------------|----------------|-------------|---------|--------|---|---|---|
| ГОСУСЛУГИ Гражданам ~                  | Услуги Докумен | ы Заявления | Платежи | Помощь | Q | • | ~ |
|                                        | <image/>       |             |         |        |   |   |   |

# 16:08 छ ङ л № 92 % ← Документы

Документы подписаны усиленной квалифицированной подписью физического лица 30.01.2024 в 16:07

#### req\_preview.pdf

| CC ( is Georgen) were completed as 27                                                                                                    |   |
|----------------------------------------------------------------------------------------------------|---|
| NAMES AND A PT OF A DAMAGE                                                                                                    | - |
|                                                                                                    |   |
| Factories of Induced International Actions                                                                                                    |   |
|                                                                                                    |   |
|                                                                                                    |   |
|                                                                                                    |   |
|                                                                                                    |   |
|                                                                                                    |   |
|                                                                                                    |   |
| 10.0.4                                                                                                    |   |
|                                                                                                    |   |
| and the second second se                                                                                                    |   |
|                                                                                                    |   |
| former and the second second in the second second s |   |
|                                                                                                    |   |
| and the second second se                                                                                                    |   |
|                                                                                                    |   |
| 10-10-10-10-10-10-10-10-10-10-10-10-10-1                                                                                                    |   |
|                                                                                                    |   |
|                                                                                                    |   |
| 101-                                                                                                    |   |
| 100 C                                                                                                    |   |
| Agent deserve experiment in                                                                                                    |   |

СКАЧАТЬ ДОКУМЕНТ

СКАЧАТЬ ПОДПИСЬ

app.xml

20. После подписания запроса в приложении «Госключ» в личном кабинете ЕПГУ заявителя в разделе «Заявления» отображается номер данного запроса.

| ГОСУСЛУГИ Гражданам 🗸                                                                                | Услуги Документы Заявления | Платежи Помощь Q | ~ |
|----------------------------------------------------------------------------------------------------|----------------------------|------------------|---|
| Заявления                                                                                            | Архив                      |                  |   |
| Поиск                                                                                                | Q                          |                  |   |
| № 3757557897         Сведения из ЕГРН           28.01.24 в 00:09         Услуга оказана              |                            |                  |   |
| № 3763598632         Поиск кадастрового инженера           26.01.24 в 15:31         Отклыни ролучены |                            |                  |   |
| № 3754870839 Получение онлайн-выписки<br>23.01,24 в 12:57 Услуга оназана                             |                            |                  |   |
| № 3717145552 Получение онлайн-выписки<br>16.01.24 в 15:40 Услуга оназана                             |                            |                  |   |
| № 3668067355 Сведения из ЕГРН<br>22.12.23 в 14:44 Услуга оказана                                     |                            |                  |   |

Нажав на номер запроса, можно получить информацию:

- -об истории статусов обработки;
- о приложенных документах.

| https://www.gobuslugi.ru/600359/1/form                                                             | \$                                              |
|----------------------------------------------------------------------------------------------------|-------------------------------------------------|
| <b>ГОСУСЛУГИ</b> Гражданазм ~                                                                      | Услуги Документы Заявления Платежи Помощь Q 🔵 🗸 |
| < Назад                                                                                            |                                                 |
| Сведения из ЕГРН                                                                                   | Действов 🚦                                      |
| <ul> <li>Заявление получено ведоиствои</li> <li>Росреестр</li> <li>Сообщение доставлено</li> </ul> | Ceropen a 16:07                                 |
| Заявление отправлено в ведомство                                                                   | Cercquere = 16:07                               |
| Зарегистрировано на портале                                                                        | Cercupinis 16:07                                |
| Документы<br>20221206_151906   0.2 Мб<br>PDC req_preview   0.1 Мб<br>Ещё файлы                     | Скачать всё<br>Скачать<br>Скачать               |
| Скрыть историю                                                                                     |                                                 |

Запрос о предоставлении сведений направляется в ФГИС ЕГРН посредством СМЭВ (вид сведений «Прием обращений в ФГИС ЕГРН» <u>https://lkuv.gosuslugi.ru/paip-portal/#/inquiries/card/dd0b99d3-d9cd-11eb-87f2-6dd2d98a56b1</u>).

21. Документы, сформированные в ФГИС ЕГРН в рамках данного запроса, поступают в ЛК ЕПГУ заявителя в раздел «Документы».

Скачать архив с исходящими документами возможно, нажав на кнопку «Скачать» (1).

| 11 https://www.gotualugi.ru/600359/1 | 1/form                                                     |                          |                           |                      |            |                         |                                                                                                 |              | \$         |   |  |
|--------------------------------------|------------------------------------------------------------|--------------------------|---------------------------|----------------------|------------|-------------------------|-------------------------------------------------------------------------------------------------|--------------|------------|---|--|
| roc                                  | суслуги Гранданая                                          | ( <del>x</del>           |                           | Услуги Дак           | менты      | Заявления               | Платежи                                                                                         | Помощь       | Q          | • |  |
| К Назад                              |                                                            |                          |                           |                      |            |                         |                                                                                                 |              |            |   |  |
| Сведени<br>№ 3757                    | ия из ЕГРН<br>557897                                       |                          |                           | Дей                  | TR88       | 59<br>134<br>144<br>144 | Буманная колня в МФЦ<br>Вы монете получить буманный<br>документ с печатью в любом МФL<br>Москаы |              | а<br>лацт. |   |  |
| Р⊐ усл<br>Совет<br>Нашли             | туга оназана<br>Госуслуг<br>годинбку в полученной выг      | аконе из ЕГРН? Подайте т | аявление на исправление с | 54.07<br>Хамбон      | 2+14:11    | n.<br>sa<br>n.          | знадобится пас<br>заления<br>здробите                                                           | порт и номер |            |   |  |
| Донуме                               | енты<br>report-4d13c35f-1893-4e8<br>Файлы xml и sig Подрог | I-aac6-fbbf2e515bf5-Oth  | er-2023-07-14-834863-77   | .   0.1 МБ Скач<br>1 | 1<br>m 1   | ſ                       |                                                                                                 |              |            |   |  |
| Зана<br>Росреестр<br>Сообщения       | вление получено ведомсті<br>э<br>не доставлено             | DM                       |                           | 14.07                | 13 e 1609  |                         |                                                                                                 |              |            |   |  |
| ( Jan                                | вление отправлено в ведо                                   | аство                    |                           | 14.07                | (3 + 16:09 |                         |                                                                                                 |              |            |   |  |
| () Заре                              | егистрировано на портале                                   |                          |                           | 34.07                | 13 x 18:09 |                         |                                                                                                 |              |            |   |  |

Скачивание каждого документа отдельно доступно по кнопке «Подробнее» (2).

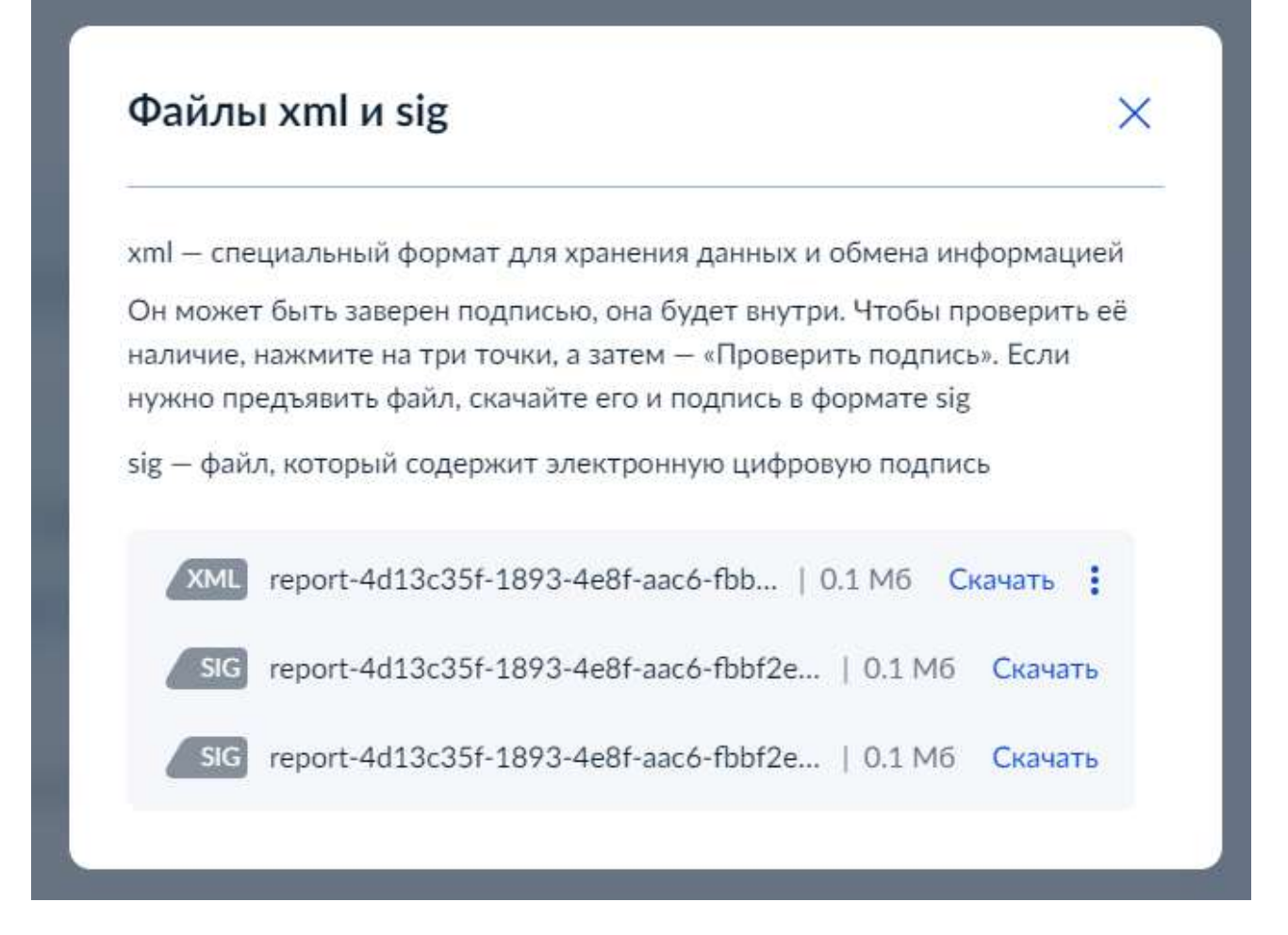

В случае не поступления в ЛК ЕПГУ заявителя исходящих документов по сформированному запросу рекомендуется обратиться в службу поддержки Росреестра (8 800 100 34 34).